# Włączanie mechanizmu FILESTREAM wykorzystywanego w InsERT nexo

Aby można było korzystać z mechanizmu FILESTREAM (w skrócie FS) należy:

- 1. Włączyć FS w usłudze SQL
- 2. Włączyć FS w serwerze SQL
- 3. Dodać do bazy danych grupę FILESTREAM
- 4. Do wybranych tabel dodać wymagane kolumny

### 1. Włączanie FILESTREAM w usłudze SQL

Uwaga! FILESTREAM **nie działa** na serwerze SQL w wersji 32-bit, zainstalowanym w systemie operacyjnym 64-bit. (Na 32-bit owym serwerze 32-bitowy SQL **działa** z FILESTREAM).

Należy uruchomić "Sql Server Configuration Manager" (nie mylić z Microsoft Sql Server Management Studio).

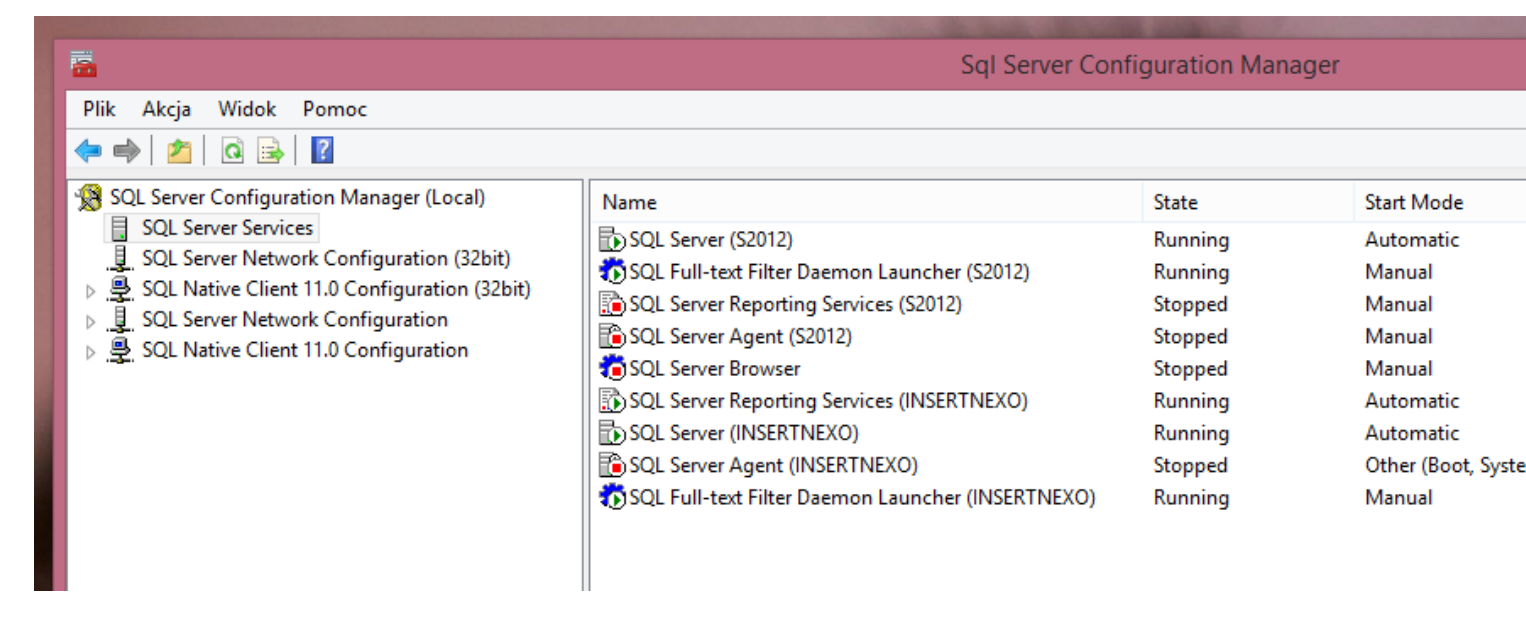

Wybieramy instancję SQL (Service type: SQL Server), do której chcemy dodać FS (nexo domyślnie tworzy instancje o nazwie INSERTNEXO).

| <b>5</b>                                                                                                    | Sql Server Configuration Manager                  |         |            |  |  |  |
|----------------------------------------------------------------------------------------------------|---------------------------------------------------|---------|------------|--|--|--|
| Plik Akcja Widok Pomoc                                                                                                    |                                                   |         |            |  |  |  |
| 🗢 🔿   🚈   🙆 🗟   👔                                                                                                    |                                                   |         |            |  |  |  |
| SQL Server Configuration Manager (Local)                                                                                                    | Name                                              | State   | Start Mode |  |  |  |
| <ul> <li>SQL Server Services</li> <li>SQL Server Network Configuration (32bit)</li> <li>SQL Native Client 11.0 Configuration (32bit)</li> <li>SQL Server Network Configuration</li> <li>SQL Server Network Configuration</li> </ul> | SQL Server (S2012)                                | Running | Automatic  |  |  |  |
|                                                                                                    | n SQL Full-text Filter Daemon Launcher (S2012)    | Running | Manual     |  |  |  |
|                                                                                                    | SQL Server Reporting Services (S2012)             | Stopped | Manual     |  |  |  |
|                                                                                                    | SQL Server Agent (S2012)                          | Stopped | Manual     |  |  |  |
|                                                                                                    | SQL Server Browser                                | Stopped | Manual     |  |  |  |
|                                                                                                    | SQL Server Reporting Services (INSERTNEXO)        | Running | Automatic  |  |  |  |
|                                                                                                    | SQL Server (INSERTNEXO)                           | Running | Automatic  |  |  |  |
|                                                                                                    | 🗈 SQL Server Agent (INSERTNEXO)                   | Stopped | Other (Boo |  |  |  |
|                                                                                                    | SQL Full-text Filter Daemon Launcher (INSERTNEXO) | Running | Manual     |  |  |  |

# Wybieramy właściwości instancji

| <b>a</b>                                                                                                    | Sql Server Configuration Manager |                                                   |                               |                                                                           |                                                                               |
|----------------------------------------------------------------------------------------------------|----------------------------------|---------------------------------------------------|-------------------------------|---------------------------------------------------------------------------|-------------------------------------------------------------------------------|
| Plik     Akcja     Widok     Pomoc       Image: Plik     Image: Plik     Image: Plik     Image: Plik       Image: Plik     Image: Plik     Image: Plik     Image: Plik |                                  |                                                   |                               | <u></u>                                                                   | Contraction of the second                                                     |
| SQL Server Services  SQL Server Network Configuration (32bit)                                                                                                    | SQL Server (I                    | Name<br>SQL Server (INSERTNEXO)                   |                               |                                                                           | Automatic                                                                     |
| <ul> <li>SQL Native Client 11.0 Configuration (32bit)</li> <li>SQL Server Network Configuration</li> <li>SQL Native Client 11.0 Configuration</li> </ul>                                                                                                    | SQL Serve                        | Start Stop Pause Resume Restart Właściwości Pomoc | NSERTNEXO)<br>32012)<br>IEXO) | Running<br>Running<br>Running<br>Stopped<br>Stopped<br>Stopped<br>Stopped | Automatic<br>Manual<br>Automatic<br>Manual<br>Other (Boot<br>Manual<br>Manual |

.. i wybieramy zakładkę FILESTREAM.

| Name                                                             | State                     | Start Mode            | Log On As     |
|------------------------------------------------------------------|---------------------------|-----------------------|---------------|
| 🔂 SQL Server (S2012)<br>Ď SQL Full-text Filter Daemon Launcher ( | Właściwości: SQ           | L Server (INSERTNEX)  | O) ? ×        |
| SQL Server Reporting Services (S2012)                            | AlwaysOn High Availabilit | ty Startup Parameters | s Advanced    |
| SQL Server Agent (S2012)                                         | Log On                    | Service               | FILESTREAM    |
| SQL Server Browser                                               |                           |                       |               |
| SQL Server Reporting Services (INSERTI                           | Log on as:                |                       |               |
| SQL Server (INSERTNEXO)                                          | Built-in account:         |                       |               |
| SQL Server Agent (INSERTNEXO)                                    | Network Service           | ¥                     |               |
| 🔊 SQL Full-text Filter Daemon Launcher (                         | ◯ T <u>h</u> is account:  |                       |               |
|                                                                  | Account <u>N</u> ame:     |                       | Browse        |
|                                                                  | P <u>a</u> ssword:        | •••••                 |               |
|                                                                  | Confirm password:         | •••••                 |               |
|                                                                  | Service status:           | Running               |               |
|                                                                  | Start Start               | op <u>P</u> ause      | Restart Pomor |

Na zakładce FILESTREAM włączamy opcję "Enable FILESTREAM for Tranact-SQL access".

| Log On                  | Sta<br>Service | artup Param | eters<br>FILE | Advance<br>STREAM | d |
|-------------------------|----------------|-------------|---------------|-------------------|---|
| Enable FILESTREAM for T | ransact-SQ     | L access    | ٦.            |                   |   |
| Enable FILESTREAM f     | or file I/O a  | ccess       |               |                   |   |
| Windows share name:     | 1              | INSERTNEX   | 0             |                   |   |
| Allow remote client     | s access to    | FILESTREA   | M data        |                   |   |
|                         |                |             |               |                   |   |
|                         |                |             |               |                   |   |
|                         |                |             |               |                   |   |
|                         |                |             |               |                   |   |
|                         |                |             |               |                   |   |
|                         |                |             |               |                   |   |

Potwierdzamy. Gdy włączamy tę opcję po raz pierwszy, wymagany jest restart komputera z serwerem SQL.

# 2. Włączanie FILESTREAM na serwerze SQL

Włączamy "Microsoft SQL Server Management Studio":

| <b>1</b>                          | Microsoft SQL Server 1            | Management Studio |     |
|-----------------------------------|-----------------------------------|-------------------|-----|
| File Edit View Debug Tools Window | Help                              |                   |     |
| 🗄 🛅 🕶 📨 📂 💭 🎒 🔔 New Query 🛛       | ) 🚯 🚯 🕺 🕹 🛍 🖉 🤊 - O - 🖉 - 🖳 🌌 🕨 🚺 | -                 | - 🖄 |
| Object Explorer 🔷 🔻 🕂             | ×                                 |                   |     |
| Connect 🕶 🕎 🔳 🍸 🛃                 |                                   |                   |     |
|                                   |                                   |                   |     |
|                                   |                                   |                   |     |
|                                   |                                   |                   |     |
|                                   |                                   |                   |     |
|                                   |                                   |                   |     |
|                                   |                                   |                   |     |
|                                   |                                   |                   |     |
|                                   |                                   |                   |     |

Podłączamy się do usługi Sql:

| 큔  | Connect Object Explorer        |              | 8 | ( • • | n) - (n | • 🖉 • 🗒 | 24 |  |
|----|--------------------------------|--------------|---|-------|---------|---------|----|--|
| 륃Х | Disconnect Object Explorer     |              |   |       |         |         |    |  |
|    | New                            | •            |   |       |         |         |    |  |
|    | <u>O</u> pen                   | •            |   |       |         |         |    |  |
|    | <u>C</u> lose                  |              |   |       |         |         |    |  |
| ĩ  | Close Solution                 |              |   |       |         |         |    |  |
|    | Save Selected Items            | Ctrl+S       |   |       |         |         |    |  |
|    | Save Selected Items <u>A</u> s |              |   |       |         |         |    |  |
| 9  | Save A <u>I</u> I              | Ctrl+Shift+S |   |       |         |         |    |  |
|    | Page Set <u>u</u> p            |              |   |       |         |         |    |  |
| 8  | Print                          | Ctrl+P       |   |       |         |         |    |  |
|    | Exit                           | Alt+F4       |   |       |         |         |    |  |

Wybieramy instancję do zmodyfikowania:

| Microsoft SQL Server Management Studio |                 |                          |            |   |
|----------------------------------------|-----------------|--------------------------|------------|---|
| File Edit View Debug Tools \           | Vindow Help     |                          |            |   |
| 🗄 🖥 🕶 🗃 🚰 💭 🗿 🔔 New C                  | Query 🗋 📸 📸 🖥   | ※ 申問   ら - ら - 笛 - 雷   8 | ⊉   ▶      | Ŧ |
| Object Explorer                        | <b>▼</b> ₽ X    |                          |            |   |
| Connect 🕶 📑 📑 👕 🏹 🗃 🍒                  | <u>.</u>        | Connect to Server        | ×          |   |
|                                        | Microsoft S     | QL Server 2014           |            |   |
|                                        | Server type:    | Database Engine          | ×          |   |
|                                        | Server name:    | JUREKVINSERTNEXO         | ✓          |   |
|                                        | Authentication: | Windows Authentication   | ¥          |   |
|                                        | User name:      | INSERT-AD\jurek          | V          |   |
|                                        | Password:       |                          |            |   |
|                                        |                 | Remember password        |            |   |
|                                        | Conner          | ct Cancel Help C         | Pptions >> |   |

Wybieramy opcję "Properties" instancji, do której chcemy dodać FS:

| Object Explorer                                              | Ч× | <mark>c</mark>   |  |
|--------------------------------------------------------------|----|------------------|--|
| Connect 🕶 📑 📑 👕 😰 😹                                          |    |                  |  |
| 😑 🐻 JUREK\INSERTNEXO (SQL Server 12.0.2000 - INSERT-AD\jurel | 0  |                  |  |
| 🕀 🚞 Databases                                                |    | Connect          |  |
| Ecurity                                                      |    | Disconnect       |  |
| Server Objects                                               |    | Register         |  |
| Explication     Management                                   |    | New Ouep/        |  |
|                                                              |    |                  |  |
|                                                              |    | Activity Monitor |  |
|                                                              |    | Start            |  |
|                                                              |    | Stop             |  |
|                                                              |    | Pause            |  |
|                                                              |    | Resume           |  |
|                                                              |    | Restart          |  |
|                                                              |    | Policies         |  |
|                                                              |    | Facets           |  |
|                                                              |    | Start PowerShell |  |
|                                                              |    | Reports >        |  |
|                                                              |    | Refresh          |  |
|                                                              |    | Properties       |  |
|                                                              |    |                  |  |

# I wybieramy zakładkę "Advanced":

| E.                             | Server Properties - JUF                                         | rek\insertnexo - 🗖 🗙                                                                                            |
|--------------------------------|-----------------------------------------------------------------|----------------------------------------------------------------------------------------------------|
| Select a page                  | 🖾 Script 🔻 📑 Help                                               |                                                                                                    |
| Memory                         |                                                                 |                                                                                                    |
| Security                       | ₽ <b>2</b>   □                                                  |                                                                                                    |
| Connections                    | Name                                                            | JUREK\INSERTNEXO                                                                                                |
| Patabase Settings              | Product                                                         | Microsoft SQL Server Express (64-bit)                                                                           |
| Advanced                       | Operating System                                                | Microsoft Windows NT 6.3 (9600)                                                                                 |
| Permissions                    | Platform                                                        | NT x64                                                                                                    |
|                                | Version                                                         | 12.0.2000.8                                                                                                    |
|                                | Language                                                        | Angielski (Stany Zjednoczone)                                                                                   |
|                                | Memory                                                          | 80/9 MB                                                                                                    |
|                                | Processors                                                      |                                                                                                    |
|                                | Root Directory                                                  | D:\Program Files\Microsoft SQL Server\MSSQL12                                                                   |
|                                | Server Collation                                                | Folish_CL_AS                                                                                                    |
|                                | Is HADR Enabled                                                 | False                                                                                                    |
| Connection                     |                                                                 |                                                                                                    |
| Server:<br>JUREK\INSERTNEXO    |                                                                 |                                                                                                    |
| Connection:<br>INSERT-AD\jurek | Name<br>Name of the server and instance.                        |                                                                                                    |
| View connection properties     |                                                                 |                                                                                                    |
| Progress                       | Changes to server properties<br>availability of this SQL Server | and settings may affect the performance, security, and<br>instance. Before making any such changes, consult the |
| Ready                          | product documentation.                                          |                                                                                                    |
|                                |                                                                 | OK Cancel .:                                                                                                    |

W sekcji FILESTREAM ustawiamy FILESTREAM Access Level na "Transact-SQL access enabled"

| E.                                                                                              | Server Properties - JUREK\INSERTNEXO -                                                                                                    | ×    |
|-------------------------------------------------------------------------------------------------|----------------------------------------------------------------------------------------------------|------|
| Select a page<br>Page General                                                                   | Script ▼ 📑 Help                                                                                                    |      |
| Memory<br>Processors<br>Security<br>Connections<br>Database Settings<br>Advanced<br>Permissions | Image: Solution of the second state of the second state |      |
| Connection                                                                                      | ⊿ Network                                                                                                    |      |
| Server:<br>JUREK\INSERTNEXO<br>Connection:<br>INSERT-AD\jurek                                   | Network Packet Size     4096       Remote Login Timeout     10       Parallelism     5       Cost Threshold for Parallelism     5       Locks     0                                                                                                    |      |
| View connection properties                                                                      | FILESTREAM Access Level<br>Sets the FILESTREAM access level.                                                                                                    |      |
| Progress                                                                                        |                                                                                                    |      |
| Ready                                                                                           | <u>C</u> onfigured values <u>R</u> unning values                                                                                                    |      |
|                                                                                                 | OK Can                                                                                                    | cel: |

Po zmianie tej opcji należy zrestartować serwer SQL.

Można to zrobić, wybierając opcję "Restart":

| <u> </u>                                                                                                    |                                                                                                    | Solution1 - |
|----------------------------------------------------------------------------------------------------|----------------------------------------------------------------------------------------------------|-------------|
| <u>File Edit View Project Debug Tools Window Help</u>                                                                                                    |                                                                                                    |             |
| 🗄 📷 🕶 📨 😂 🔜 🥥 🔔 New Query 📑 📸 📸 🐇 🗸                                                                                                    | à 🛍   ୬ - ୯ - 厚 - 🖳 🖾   ト                                                                                                    | -           |
| Object Explorer         Connect *       P       P< | <ul> <li>Connect</li> <li>Disconnect</li> <li>Register</li> <li>New Query</li> <li>Activity Monitor</li> <li>Start</li> <li>Stop</li> <li>Pause</li> <li>Resume</li> <li>Resume</li> <li>Restart</li> <li>Policies</li> <li>Facets</li> <li>Start PowerShell</li> <li>Reports</li> <li>Refresh</li> <li>Properties</li> </ul> |             |
|                                                                                                    |                                                                                                    |             |

Z menu operacji na instancji serwera SQL. Opcja ta wymaga uprawnień administratorskich. System zapyta, czy na pewno chcemy zrestartować serwer.

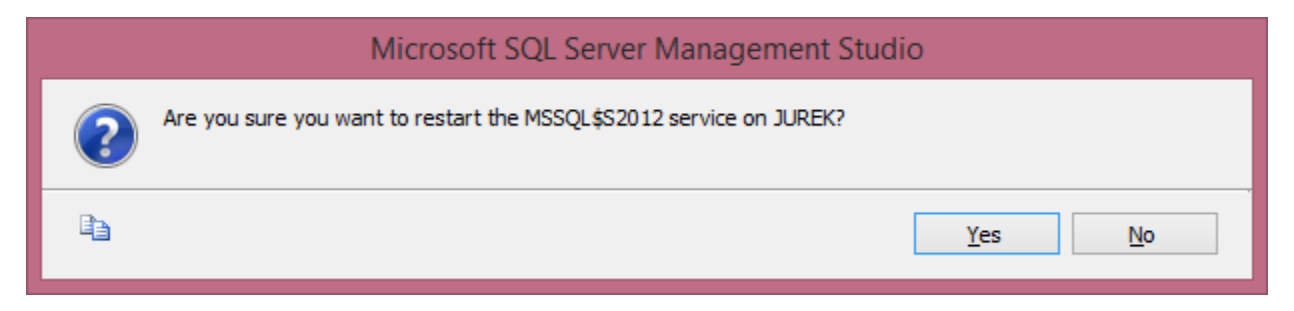

Wybieramy opcję "Yes".

# 3. Dodawanie grupy FILESTREAM do bazy danych

Aby baza danych mogła pamiętać dane w systemie plików, należy "zrobić miejsce na" FILESTREAM.

Mechanizm FILESTREAM wymaga dodania elementu FILEGROUP do bazy danych. W elemencie FILEGROUP należy wskazać element FILE, który wskazuje na katalog w którym będą tworzone pliki z zawartością atrybutów typu FILESTREAM.

Można posłużyć się poniższym skryptem SQL:

```
-- W poniższych liniach należy wpisać nazwę bazy danych, do której chcemy dodać FILESTREAM
SET @dbName = N'nexo AddFSToThisDB'
use nexo_AddFSToThisDB
IF NOT EXISTS(
      select 1 from sys.database files phf
       inner join sys.filegroups fg on phf.data_space_id = fg.data_space_id
      where fg.type_desc = N'FILESTREAM_DATA_FILEGROUP' )
BEGIN
      DECLARE @fsFileName nvarchar(260)
      DECLARE @fsFileLogicalName nvarchar(260)
      DECLARE @fileSteramGroupName NVARCHAR(100)
      DECLARE @pfname nvarchar(260)
      DECLARE @sql nvarchar(max)
      SET @fileSteramGroupName = N'[FileStreamGroup]'
       select @pfname = MAX(phf.physical_name) from sys.database_files phf
       inner join sys.filegroups fg on phf.data_space_id = fg.data_space_id
      WHERE
             fg.is default= 1
      AND
             fg type_desc = N'ROWS_FILEGROUP'
       SET @fsFileName = LEFT(@pfname, LEN(@pfname)-4)+'.fst'
      SET @fsFileLogicalName = @dbName + '.fst'
      PRINT 'Add FILESTREAM support';
      PRINT 'Adding FILEGROUP for FILESTREAM....'
      SET @sql = 'ALTER DATABASE ' + QUOTENAME(@dbName) + ' ADD FILEGROUP '+ @fileSteramGroupName+'
CONTAINS FILESTREAM';
      EXEC (@sql);
      PRINT 'Adding Container in FILESTREAM Group'
      SET @sql = 'ALTER DATABASE ' + QUOTENAME(@dbName) + ' ADD FILE ( NAME = N'''
+@fsFileLogicalName + ''', FILENAME = N''' + @fsFileName + ''') TO FILEGROUP '+ @fileSteramGroupName
      EXEC (@sql);
END
ELSE
BEGIN
      PRINT 'Already have FILESTREAM.'
END
```

#### 4. Dodawanie atrybutów typu FILESTREAM do tabel

Tylko atrybuty typu varbinary(max) lub varchar(max) lub nvarchar(max) mogą być pamiętane w plikach w systemie plików serwera SQL.

Aby użyć FILESTEAM, należy "dodać" do atrybutu typu varbinary(max) lub varchar(max) lub nvarchar(max) flagę FILESTREAM. Ponieważ SQL nie przewiduje dodania takiego atrybutu przy pomocy polecenia ALTER TABLE .. ALTER COLUMN, należy to zrobić np. przez dodanie nowej kolumny.

Mechanizm FILESTREAM wymaga atrybutu typu UNIQUEIDENTIFIER ROWGUIDCOL NOT NULL UNIQUE w tabelach, które mają atrybuty z flagą FILESTREAM. nexo dodaje do wybranych tabel (lista poniżej) takie właśnie atrybuty.

Poniższy przykład przedstawia, jak można dodać FILESTREAM do tabeli ze zdjęciami w Towarach i Klientach nexo.

```
-- Wybieramy bazę danych
USE [nexo_SubiektV6]
GO
-- Zmieniamy nazwę atrybutu, który zawiera zdjęcia (zabieg jest konieczny,
-- bo tabela może zawierać już dane)
- -
EXEC sp_rename '[ModelDanychContainer].[ZawartosciDokumentow].[Dane]', 'DaneBak', 'COLUMN';
GO
-- Dodajemy atrybut z flagą FILESTREAM
-- (nie da się zrobić ALTER COLUMN który dodaje/usuwa FILESTREAM)
-- Przed dodaniem kolumny typu FILESTREAM musi być już
-- kolumna typu UNIQUEIDENTIFIER ROWGUIDCOL UNIQUE
-- (w przypadku nexo taka kolumna już jest (Dane_FileStreamId)
- -
ALTER TABLE [ModelDanychContainer]. [ZawartosciDokumentow]
      ADD
              [Dane] [varbinary](max) FILESTREAM NULL
GO
-- Przepisanie wartości do "nowej" struktury
UPDATE ModelDanychContainer.ZawartosciDokumentow
      SET
             Dane = DaneBak
GO
-- usunięcie "niepotrzebnej" już kolumny
ALTER TABLE [ModelDanychContainer]. [ZawartosciDokumentow]
      DROP COLUMN
             DaneBak
GO
```

Obecnie do nexo można ustawić kolumny FILESTREAM w następujących tabelach:

- 1. ModelDanychContainer.ZawartosciZalacznikowPocztowych atrybut: Dane
- 2. ModelDanychContainer.ZawartosciDokumentow atrybut: Dane
- 3. ModelDanychContainer.ZawartosciObiektowBibliotekiDokumentow atrybut:Dane

W przypadku tych tabel dodano na potrzeby FILESTREAM kolumny o nazwie: Dane\_FileStreamId